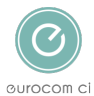

<u>Knowledgebase</u> > <u>Xavier - Employee screening portal</u> > <u>Live ID</u>

# Live ID

Annie Titiloye - 2025-02-03 - Comments (0) - Xavier - Employee screening portal

Live ID check can be done on any device with a camera, e.g. computer, laptop, tablet or phone

## Instructions to do a Live ID on Xavier

The first check you will do when logging onto Xavier is a Live ID

- <u>Step 1:</u> Allow Xavier the permission to access the camera
- <u>Step 2</u>: Select the ID you will be using
- <u>Step 3:</u> Ensure the ID is in focus
- Step 4: Frame your face

### Step 1: Allow Xavier the permission to access the camera

- When you click on the Live ID section Xavier will bring up a pop up box asking permission to access your camera on the device
- You need to allow the permission to be able to do the check

### Step 2: Select the ID you will be using

• You will be asked to select which ID you will be using from a list of options available based on which country your ID is from

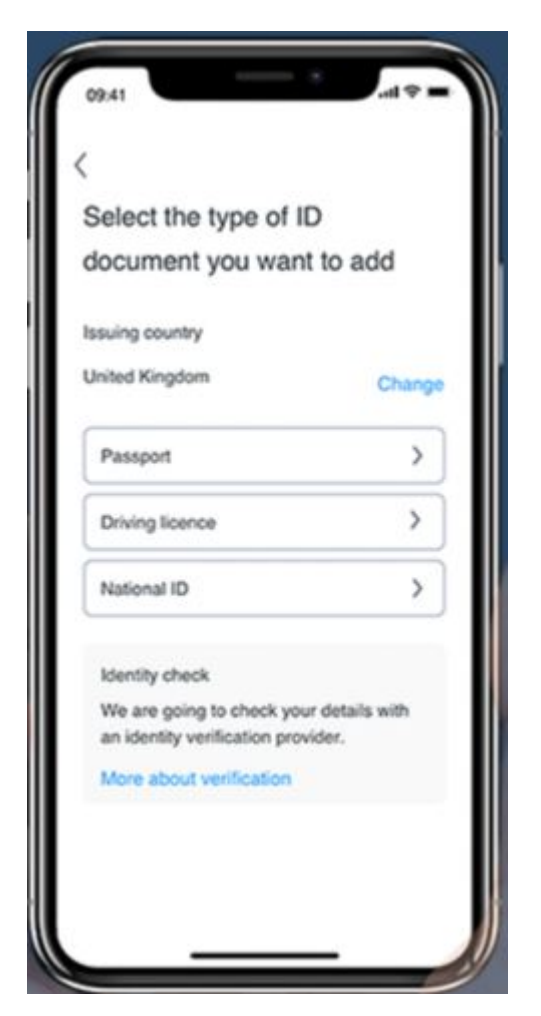

Step 3: Ensure the ID is in focus

 $\bullet\,$  You will be asked to make sure the ID is in focus and that you can read all the text clearly on the image

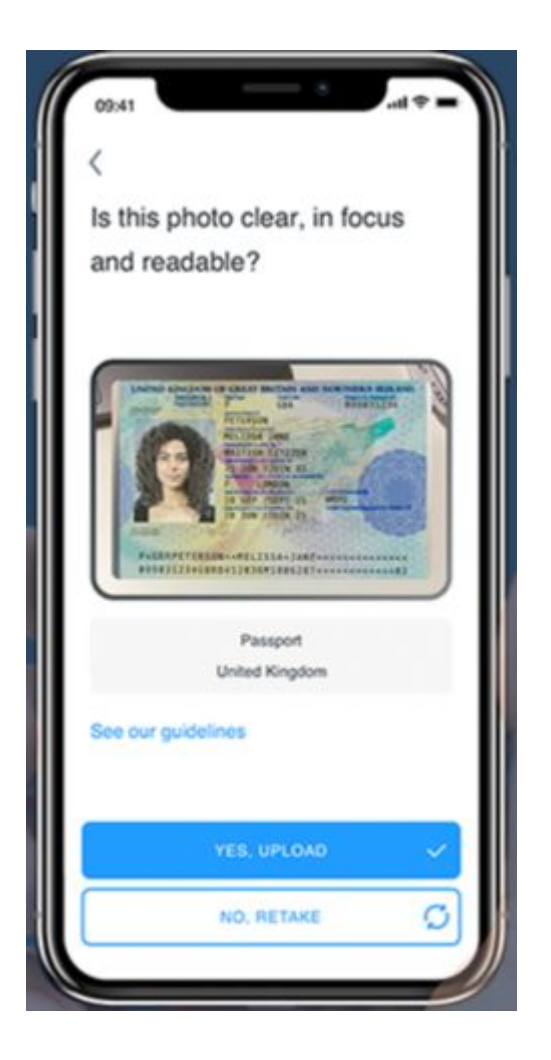

Step 4: Frame your face

• You will be asked to frame your face in the oval

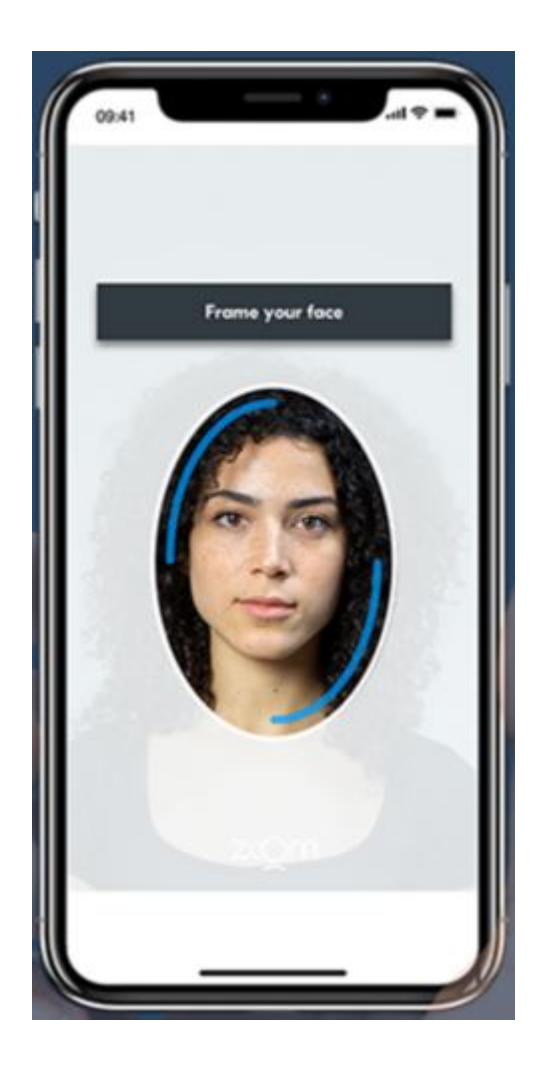

#### Note

You will need to move closer to the camera as the frame becomes larger

Tags<u>SCREENINGS</u>